# You Did Great!

This is first step towards having your own Digital Store

Thank you for purchasing the *Readymade Website Bundle*! We're thrilled to have you on board and confident that this bundle will help you create an engaging **money-making machine** for your needs.

Although the bundle is always available, we highly recommend downloading the files now to avoid any potential issues with access or technical glitches in the future. You can download your bundle using the **Links given below**.

### **Step By Step SETUP GUIDE**

First of all download 3 files you see in the link below.

https://drive.google.com/drive/folders/1nEUL6eRQtoURdPUI3AVZrxu9eWfksCKx?usp= sharing

#### **Downloadables :**

- WP all-in-one WP Migration plugin (Install this first on your wordpress)
- installation file RMW (Import this file using WP All In one Migration plugin)
- Masterlink.xls (Download this master file, to replace if any product link is broken)

#### lets follow these steps :

#### Step 1: Access Your WordPress Dashboard

1. Log in to your WordPress dashboard with your credentials. OR by clicking "Admin panel" of the website on your hosting.

## Step 2: Once WP is opened. Install the "All In One WP Migration" Plugin Given in This Bundle

- 1. Download this plugin to your local machine.
- 2. Go to WP, navigate to Plugins > Add New  $\rightarrow$  upload plugin.
- 3. Upload the "All In One WP Migration" plugin you downloaded above.
- 4. Click Install Now, then **Activate** the plugin.

#### Step 3: Import Your Website Installation File

- 1. Once the plugin is activated, go to All-In-One WP Migration > Import.
- 2. Click on Import From and select the installation file provided to you in this bundle. (you need to import the second file you downloaded from our bundle above)
- 3. Wait for the file to upload and the import process to complete.

#### Step 4: Access Your Website

- 1. After the import is complete, your website will be set up and ready to use. But you may not able to login now. So close this window and launch the website again from Admin panel of your hosting.
- 2. Go to Setting $\rightarrow$  permalink and save it <u>2 times</u> without any change.
- 3. Check all the settings to make sure your site is functioning as expected.

#### Step 5: Add a new email to your hosting with something like support@<yourdomain.com>

You can always access Through HosĨing Provider. BuĨ if you wanĨ Ĩo change Ĩhe user ID and password Ĩhen you need Ĩo do cerĨain changes.

#### Step 5: Change your user ID password

<u>You can always access Through Hosting Provider</u>. But if you want to change the user ID and password then you need to do certain changes.

- 1. Create a New User or Update existing administrator user's Email:
  - Go to the Users section in the WordPress dashboard.
  - Either create a new user or update the email address of the existing user with your email. And email will go to your mailbox.
  - Verify the email address and set new password as well.
- 2. Future Logins: After this, you can log in directly to WordPress using your email ID and password.

Step 6: Change Admin user email in settings.

Go to Settings  $\rightarrow$  General. Update the existing email with your new email.

#### Step 7: Customize your website to your branding

- Watch the videos above the change policy page, contact us page, terms and condition etc.
- Change your logo.
- But if you dont want to change every text one by one. Use a plugin called "better find and replace" and replace any text that you want.

For example "**SITE NAME**" is visible on the front page. You can rename it to "jainetix solutions" in the entire website by just 1 click.

For this you need to go to plugin "Find and replace" and <u>add a new rule</u>

- Find 'site name'
- Replace 'jainetix solutions'
- Add rule/update

#### Prolem : Your changes are not happening on the front end ?

#### Fix : Use a plugin called Litespeed cache $\rightarrow$ toolbox $\rightarrow$ purge all.

Whenever you do any major front end changes on the website. Come to this plugin and purge all. This will clear all your cache.

Step 8: Connect woocommerce by adding a new store by clicking into woocommerce settings. Also activate Jetpack when asked by creating new account. In Woocommerce  $\rightarrow$  settings  $\rightarrow$  email  $\rightarrow$  Change Admin user email.

Step 8: Woocommerce → settings → payment Add payment gateway. Razorpay for India and Paypal for outsite India is recommended for no error/issues. Find more payment gateway options below the save button in the payment tab and add Razorpay.

Step 9: Woocommerce  $\rightarrow$  settings  $\rightarrow$  payment Enable Razorpay, and copy key ID and secret from your Razorpay dashboard once your account is approved - and put that in the given blue areas.

#### **Important Disclaimer**

• **Verify Product Links:** Please ensure that you verify each product's downloadable file one by one. At least 80% of the links will work.

• **Bonus Links Provided:** We've included many bonus links, allowing you to replace any non-working link with a new one. If any link is not working, look into various bundles given below and replace the broken link with the new link.

#### **BONUS LINKS & BUNDLES**

- Landing Pages: <u>Download here</u>
- Canva Bundle: <u>Download here</u>
- Ebook Bundle: <u>Download here</u>
- Viral Reels Bundle:
  - Document link
  - Drive folder link
- Reel Mastery: <u>Access here</u>
- Landing Page Mastery: <u>Access here</u>
  - USER NAME: web1.abhi@gmail.com
  - PASSWORD: Anku@2511
- FB Ad Mastery: <u>Download here</u>
- Readymade Landing Page Bundle: <u>Access here</u>
- FB Viral Course: <u>Access here</u>
- All-In-One Video Editing: <u>Access here</u>

We know the issue of BROKEN LINKS, and that is why we are giving you a SUPER MEGA BUNDLE, so that you can add more products, change the links & customize your own store.

Again saying, **NOT** ALL THE LINKS will work, and don't call us for broken links. Atleast 80% of the product links are tested and working fine, for the rest of the products please get the bundles from the SUPER MEGA BUNDLE below.

### SUPER MEGA BUNDLE

https:/\_drive.google.com/drive/u/0/mobile/folders/1cAAbbT9FkgSHHHIcieD9KKKWZ VivgUA-?usp=sharing

If you have any questions or need assistance, please don't hesitate to reach out.

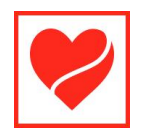

Dotfystore Support : Email : <u>info@dotfystore.com</u>